## Print Class Roster

- Choose a format from the 'Enrollment Status' drop down menu
   To print, export the roster to Excel via the 'Download' link at the top of the roster

| Faculty Center                                       | Advisor                      | Center        |                  | Search           | Learning Management |             |         |                |
|------------------------------------------------------|------------------------------|---------------|------------------|------------------|---------------------|-------------|---------|----------------|
| my schedu                                            | ile                          | clas          | s roster         | I                | grade roster        |             |         |                |
| Class Roster                                         | ss Roster Formatting Options |               |                  |                  |                     |             |         |                |
| 2019 Spring   Full-Semester   Palomar College   Cred |                              |               |                  |                  |                     |             | oad     |                |
| change                                               |                              |               |                  |                  |                     |             |         |                |
| *Enrollment Status<br>Enrollment Capacity            | All  All  Colled             | ed 23         | Drops            | ped 23           |                     |             |         |                |
| All Students                                         |                              |               |                  |                  | Find   🖾 🔡 F        | irst 🚺 1-46 | of 46 🛙 | Last           |
| Notify ID                                            | Name                         | Ph# Gra<br>Ba | ade<br>sis Units | Program and Plan |                     | Level       | Status  | Status<br>Note |